①赤い矢印の緑色のボタン『I WANT MY FREE PASS』(「無料パス申請します」)をクリックして ください。

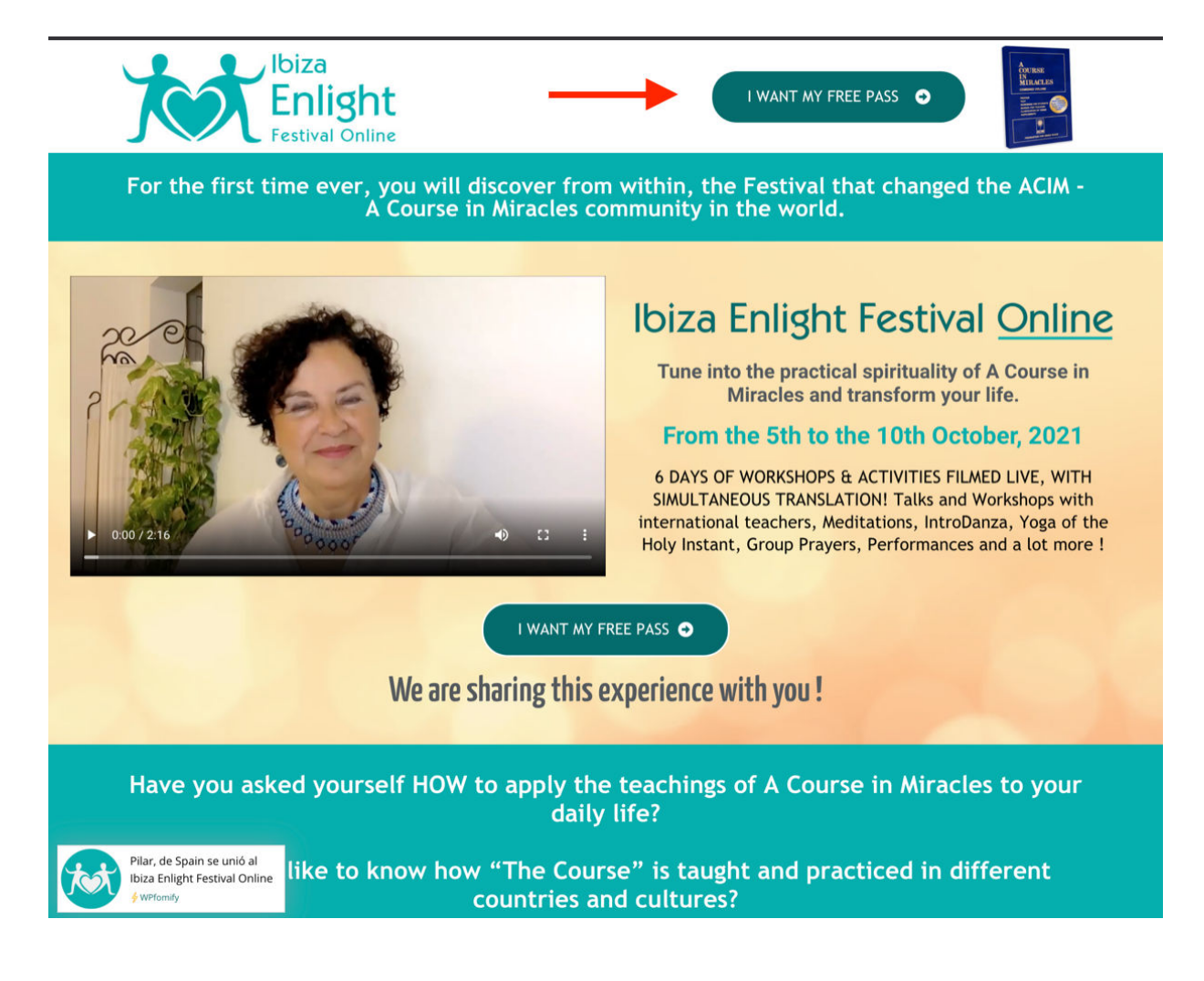

②すると、下の登録ページが表示されます。赤い矢印が指す箇所に、必要事項を記入してください。 First name. お名前(ローマ字で) Last name 姓(ローマ字で)

Email. メールアドレス

I accept terms and private policy (プライバシーを守るポリシーに同意する) の中にチェック を入れてください。

I WANT MY FREE PASS こちらをクリック。 これで、お申込フォームが送信されます。

|                                                                                                    | Book Your Free Access Here:                                                                                                    |  |  |  |  |  |
|----------------------------------------------------------------------------------------------------|----------------------------------------------------------------------------------------------------|--|--|--|--|--|
|                                                                                                    |                                                                                                    |  |  |  |  |  |
| $\rightarrow$                                                                                                    | 名 Last name                                                                                                    |  |  |  |  |  |
| $\rightarrow$                                                                                                    | 🖾 Email                                                                                                    |  |  |  |  |  |
| $\rightarrow$                                                                                                    | I accept terms and privacy policy                                                                                                    |  |  |  |  |  |
| $\longrightarrow$                                                                                                    | I WANT MY FREE PASS >>                                                                                                    |  |  |  |  |  |
| Your address will be used by Carolina Corada to send my publications as well as<br>commercial emails. Your data is hosted on my Kartra email marketing platforms<br>located in the USA and hosted by the Privacy Shield. You can always rectify, limit or<br>delete your data by email to info@ieniphonime.com.<br>For more information, see our Privacy Policy |                                                                                                    |  |  |  |  |  |
| Only in the Ibiza<br>committed to brir<br>world, in a v<br>translation, to s<br>yc                                                                                                    | Enlight Festival will you find this experience. We have<br>nging teachers and participants to you from around the<br>rery intimate environment, and with simultaneous<br>upport you in identifying with them, connecting from<br>our heart and transcending differences. |  |  |  |  |  |
| They come from Spa<br>Ireland, Ecuador, I<br>Venezuela, Israel, J                                                                                                    | ain,Poland, USA, New Zealand, Korea, Colombia, Mexico, Vietnam,<br>Denmark, Peru Brazil, Canada, France, Argentina, Italy, Sweden,<br>Japan, Scotland, England, South Africa, Belgium, Austria, France,<br>Holland, Peru and Chile.                                      |  |  |  |  |  |

③フォームが送信されると、次のページが読み込まれます。そこに記載されている内容は、 1)フェスティバルの期間中、10月5日から10日までの毎日、info@enlightonline.comからその日のビデオへのリンクを記載したメールが送信されます。

2) 参加者は、無制限でのすべてのビデオ視聴に加えて、多くのボーナス教育ビデオにアクセスしたい場合は、「Unlimited access」を47ドルで購入することができます:このリンクからお手続きするか、 https://biz1.thrivecart.com/enlight-online-2021-en/

下のこの画面の緑色のボタンをクリックしてください。

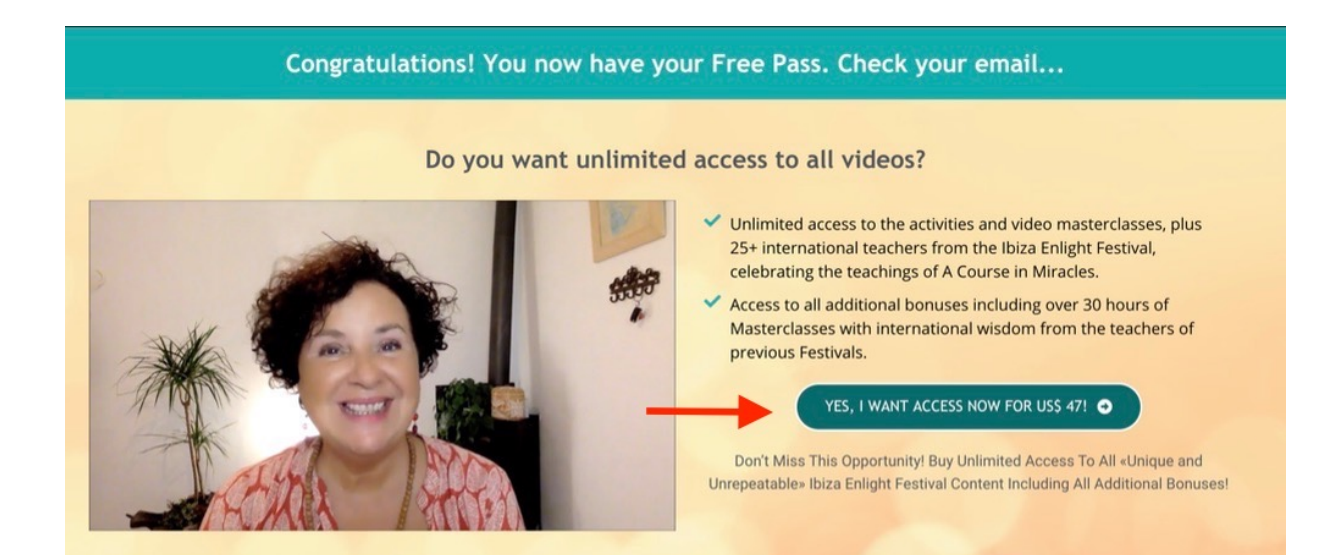

# What can the Ibiza Enlight Festival Online

do for you?

## The Ibiza Enlight Festival will help you understand, deepen

#### and apply the teachings of A Course in Miracles

| ACCESS YOUR ENLIGHT PASS before the price rises to US\$ 67<br>Today the ENLIGHT PASS for 47\$ before the clock reaches 0 |    | Click H | Click Here » |  |
|----------------------------------------------------------------------------------------------------|----|---------|--------------|--|
|                                                                                                    | 02 | 01      | 57<br>MINS   |  |

## WHAT IF YOU DON'T HAVE TIME TO WATCH ALL THE VIDEOS?

There are so many interesting videos that you may not be able to watch them all during the broadcasting days.

In this Ibiza Enlight Festival ONLINE you will not only discover new realms to plunge into the teachings of A Course in Miracles, but you will clearly learn how to put them into practice from the first minute, whenever and wherever you want, investing your money and time with purpose!

# I invite you to take advantage of the ENLIGHT PASS offer and get all the videos of the Masterclasses and Activities immediately and unlimitedly!

#### Plus all the additional BONUSES!!!

- You don't have to wait for the Day of Broadcasting to enjoy the Festival ...
- You don't have to be afraid of missing an event due to lack of time...
- You don't have to be rushed and stressed trying to watch ALL of them on each broadcasting day...

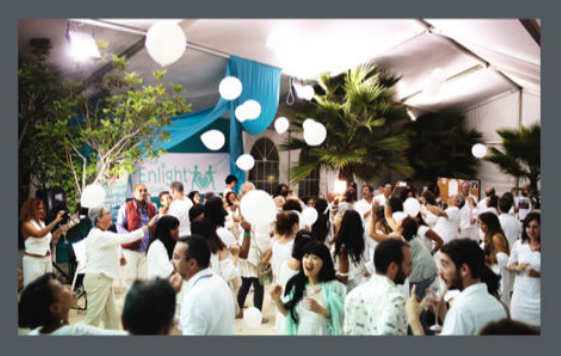

With the ENLIGHT PASS, you can watch, review and make the most of all the classes and group activities , wherever and whenever you want, so you can absorb and experience the teachings and experiences that our teachers and participants have shared with you.

Get Immediate and Unlimited Access to 25+ Videos + UNIQUE and UNREPEATABLE ADDITIONAL BONUSES for only \$47.00